# THE STORAGE DEPOT

# HOW TO MAKE A PAYMENT

The following is a step-by-step guide to making a payment online. To do so, you'll first need to claim your account on our website. Instructions on how to claim your account are provided in the email with the link to your original rental agreement. If you have any questions, please email us at Info@CarolinaStorageDepot.com.

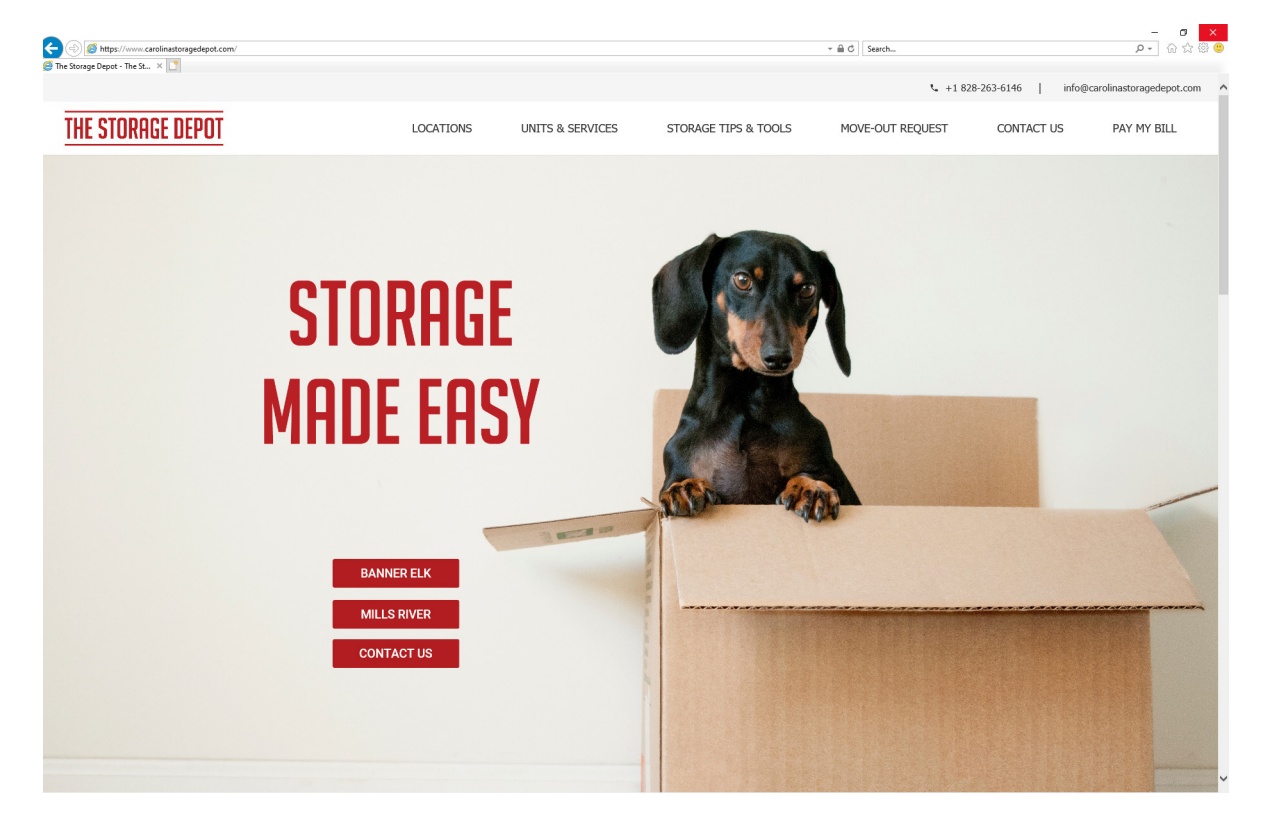

## Step 1 - Visit, https://www.CarolinaStorageDepot.Com

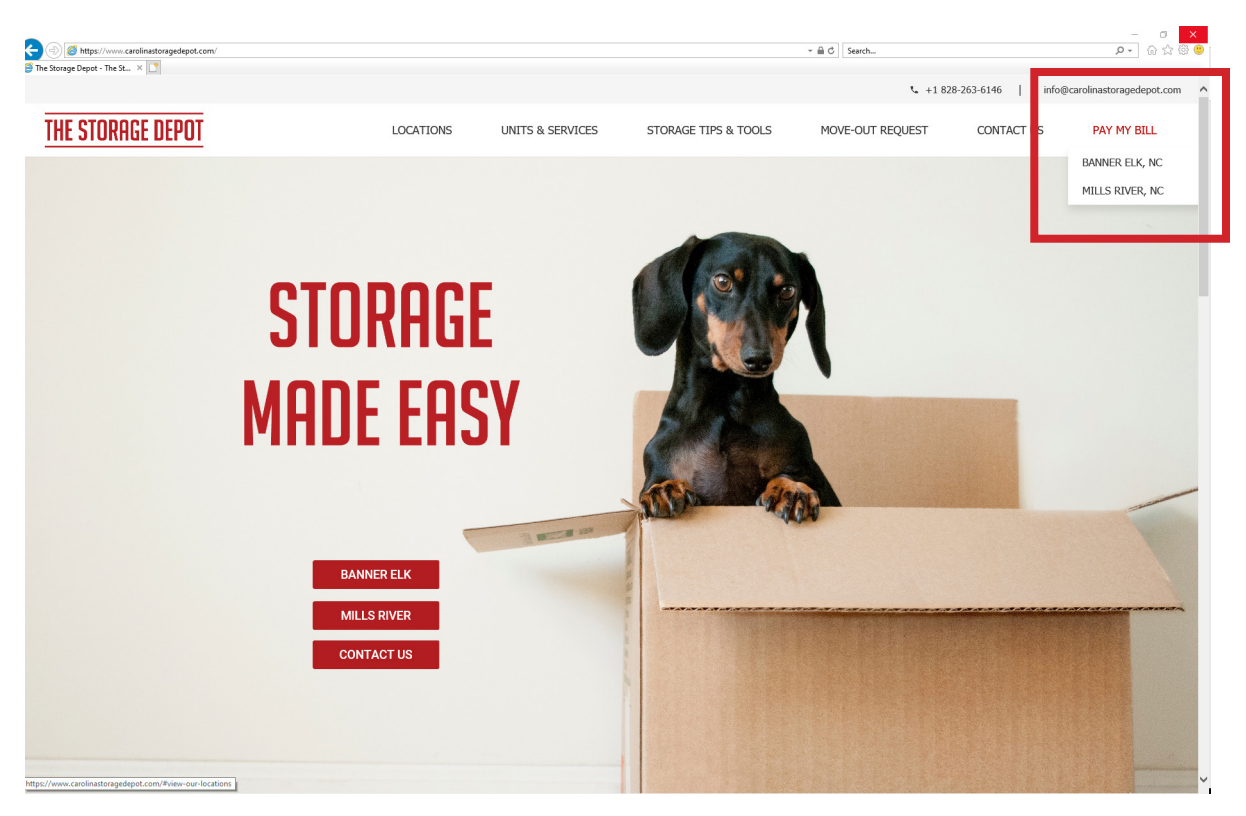

**Step 2** - Select your location under 'PAY MY BILL' on the menu bar.

#### Step 3 - Log-in to your account.

| 🗐 https://www | w. <b>smdservers.net</b> /SLWebSiteTemplate_V2/login.asp | ?sCorpCode=gkuVs2zsdql5llora7jxnA==&sLocationCode=F3e81MY3f4lcaovtqM7F3w==&t=1 | ~ 🗎 Ċ Search       | ₽- @ ☆ |
|---------------|----------------------------------------------------------|--------------------------------------------------------------------------------|--------------------|--------|
|               | × [                                                      |                                                                                |                    |        |
|               |                                                          |                                                                                |                    |        |
|               |                                                          | The Storage Depot - Banner Elk                                                 |                    |        |
|               |                                                          | 2120 Typecastle Highway                                                        |                    |        |
|               |                                                          | Banner Elk, NC 28604                                                           |                    |        |
|               |                                                          | 828-263-6146<br>info@carolinastoragedepot.com                                  |                    |        |
|               |                                                          |                                                                                |                    |        |
|               |                                                          | My Account                                                                     |                    |        |
|               |                                                          |                                                                                |                    |        |
|               |                                                          | Tenant Account Manager                                                         |                    |        |
|               |                                                          | When you have logged on, you will be able to:                                  |                    |        |
|               |                                                          | Mala a success                                                                 |                    |        |
|               |                                                          | Make a payment     Set up up a second for suite payment                        |                    |        |
|               |                                                          | Sei up your account for auto payment     Menu up your account for auto payment |                    |        |
|               |                                                          | view your payment history                                                      |                    |        |
|               |                                                          | Chan the site manager                                                          |                    |        |
|               |                                                          | Change your contact prome                                                      |                    |        |
|               |                                                          |                                                                                |                    |        |
|               |                                                          | Log in to your account for site:                                               |                    |        |
|               |                                                          | The Storage Depot - Banner Elk                                                 |                    |        |
|               |                                                          | The Storage Depot - Daniel Elk                                                 |                    |        |
|               |                                                          | 2120 Tynecastle Highway                                                        |                    |        |
|               |                                                          | Banner Elk, NC 28604                                                           |                    |        |
|               |                                                          | info@carolinastoragedepot.com                                                  |                    |        |
|               |                                                          |                                                                                |                    |        |
|               |                                                          |                                                                                |                    |        |
|               |                                                          | Email                                                                          |                    |        |
|               |                                                          | Destroyed                                                                      |                    |        |
|               |                                                          | Password                                                                       |                    |        |
|               |                                                          |                                                                                |                    |        |
|               |                                                          | Login                                                                          |                    |        |
|               |                                                          | Create account   Forgot password?                                              |                    |        |
|               |                                                          |                                                                                |                    |        |
|               |                                                          |                                                                                |                    |        |
|               |                                                          |                                                                                |                    |        |
|               |                                                          | Mit Account 1                                                                  |                    |        |
|               |                                                          |                                                                                |                    |        |
|               |                                                          | nowered by                                                                     | VERIFIED & SECURED |        |
|               |                                                          | a citolink                                                                     | obs a seconta      |        |
|               |                                                          | Siteunix                                                                       |                    |        |
|               |                                                          |                                                                                |                    |        |
|               |                                                          |                                                                                |                    |        |
|               |                                                          |                                                                                |                    |        |
|               |                                                          | Mobile View                                                                    |                    |        |
|               |                                                          | Mobile view                                                                    |                    |        |

| Login     X                                                                                            |                                                                  | > ≙ C             | Search |
|----------------------------------------------------------------------------------------------------|------------------------------------------------------------------|-------------------|--------|
| The Storage<br>2103 Tyrecaste Hollowy<br>Bonn #1, NC 2004<br>Annarechoped generations<br>My Account Se | Depot<br>y.com<br>gn Out                                         | G Select Language | D Y    |
| Select A Ledger<br>Click on a unit be/<br>Unit<br>295                                                  | low to Make a Payment or to Manage You Paid Thru U0/31/2019 0.00 | r Account         |        |
|                                                                                                    | Total: 0.00                                                      | Account           | CURED  |
|                                                                                                    | ज्ञ sit                                                          | elink view        |        |
|                                                                                                    |                                                                  |                   |        |
|                                                                                                    |                                                                  |                   |        |

#### **Step 4** - Select your unit number.

Step 5 - Click "Make Payment >>"

| My Account X              | prese_vzz wywecounsteepstatizeurzamesuwstgzsgwaninwatrya |                                       | * III C Search          | _ |
|---------------------------|----------------------------------------------------------|---------------------------------------|-------------------------|---|
| Contraction in the second | The Otherson Dama                                        |                                       |                         |   |
|                           | The Storage Depor                                        | t                                     |                         |   |
|                           | Banner Elk, NC 29604<br>828-263-6146                     |                                       |                         |   |
|                           | storagedepot@gtrobbery.com                               |                                       |                         |   |
|                           | My Account Sign Out                                      |                                       |                         |   |
|                           |                                                          |                                       | G Select Language 🔻     |   |
|                           | Account Falance as                                       |                                       |                         |   |
|                           | Automatic Payment ss                                     | Account Balance                       |                         |   |
|                           | Make Payment >>                                          | Name:<br>Address:                     | Unit:<br>Paid Through:  |   |
|                           | View Payment History >>                                  |                                       | Last Payment Date:      |   |
|                           | My Profile as                                            |                                       | Total Current Due:      |   |
|                           | Email To Site Manager >>                                 | Access Code:                          | Next Payment Due Date : |   |
|                           | Sign Out >>                                              |                                       |                         |   |
|                           |                                                          |                                       |                         |   |
|                           |                                                          | These are determined to disate.       |                         |   |
|                           |                                                          | There are no data records to display. |                         |   |
|                           |                                                          |                                       |                         |   |
|                           |                                                          |                                       |                         |   |
|                           |                                                          |                                       |                         |   |
|                           |                                                          |                                       |                         |   |
|                           |                                                          |                                       |                         |   |
|                           |                                                          |                                       |                         |   |
|                           |                                                          |                                       |                         |   |
|                           |                                                          |                                       |                         |   |
|                           |                                                          |                                       |                         |   |
|                           |                                                          |                                       |                         |   |
|                           |                                                          |                                       |                         |   |
|                           |                                                          |                                       |                         |   |
|                           |                                                          |                                       |                         |   |
|                           |                                                          |                                       |                         |   |
|                           |                                                          |                                       |                         |   |
|                           |                                                          |                                       |                         |   |
|                           |                                                          | My Account                            |                         |   |
|                           |                                                          |                                       | VENRED & SECURED        |   |
|                           |                                                          | sitelink                              | upper second            |   |
|                           |                                                          | Siteanik                              |                         |   |
|                           |                                                          |                                       |                         |   |

|                                          |                                              |                                                                                     | - 0 ×     |
|------------------------------------------|----------------------------------------------|-------------------------------------------------------------------------------------|-----------|
| ttps://www.smdservers.net/SLWebSiteTempl | te_V2/Pay.aspx?SID=ppm1jf3x3hff3plyhj5ilqjs  | -                                                                                   | 😕 🛱 🕁 🖉 🗢 |
| × 📑                                      |                                              |                                                                                     |           |
|                                          |                                              |                                                                                     |           |
|                                          | The Storage Depot - Banner Elk               |                                                                                     | 2         |
|                                          | 2120 Typecastle Highway                      |                                                                                     |           |
|                                          | Banner Elk, NC 28604                         |                                                                                     |           |
|                                          | 828-263-6146                                 |                                                                                     |           |
|                                          | mogenomiatoragedepoteoni                     |                                                                                     |           |
|                                          | My Account Sign Out                          |                                                                                     |           |
|                                          |                                              |                                                                                     |           |
|                                          | Appoint Dalance as                           |                                                                                     |           |
|                                          | Make Payment                                 |                                                                                     |           |
|                                          | Automatic Payment >> Name:                   | Lloit                                                                               |           |
|                                          | Make Payment >> Addrage                      | Paid Through                                                                        |           |
|                                          | Poundaa.                                     | art Payment Date:                                                                   |           |
|                                          | View Payment History >>                      | Total Current Due:                                                                  |           |
|                                          | My Profile >>                                | Next Payment :                                                                      |           |
|                                          | Access Code                                  | Next Payment Due Date                                                               |           |
|                                          | Email To Site Manager>>                      | How Fughter Day Day .                                                               |           |
|                                          | Sign Out>>                                   |                                                                                     |           |
|                                          |                                              |                                                                                     |           |
|                                          |                                              |                                                                                     |           |
|                                          |                                              |                                                                                     |           |
|                                          |                                              |                                                                                     |           |
|                                          | Credit Card Information                      |                                                                                     |           |
|                                          | Credit Card Type:*                           | ("Required fields)                                                                  |           |
|                                          | Credit Card Number:*                         | (Only numbers no engage or dechae)                                                  |           |
|                                          | Evolution Date:                              |                                                                                     |           |
|                                          | Expiration Date. 1                           |                                                                                     |           |
|                                          | Cardholder's Name:*                          | (Shown on your card)                                                                |           |
|                                          | Billing Street Address:*                     |                                                                                     |           |
|                                          | (Y                                           | Your credit card billing address must match the billing address that your financial |           |
|                                          | in                                           | stitution has on file. Example: 888 Main Street)                                    |           |
|                                          | Postal Code:*                                |                                                                                     |           |
|                                          | CVV2:*                                       | What is CVV2? Click Help                                                            |           |
|                                          |                                              |                                                                                     |           |
|                                          | ۲                                            | Make a payment to unit 205.                                                         |           |
|                                          |                                              |                                                                                     |           |
|                                          |                                              |                                                                                     |           |
|                                          |                                              | Pay current due                                                                     |           |
|                                          | i i i i i i i i i i i i i i i i i i i        | Pay current plus pext month                                                         |           |
|                                          | Ċ                                            | Pay current plus this many months: 0 V                                              |           |
|                                          |                                              |                                                                                     |           |
|                                          | Payment Amount:* [<br>(one time charge only) | 0.00                                                                                |           |
|                                          |                                              |                                                                                     |           |
|                                          | Check this box to                            | save your credit card information for future nonrecurning use.                      |           |
|                                          |                                              |                                                                                     |           |
|                                          |                                              |                                                                                     |           |
|                                          |                                              |                                                                                     |           |
|                                          |                                              | Submit Cancel                                                                       |           |

# **Step 6** - Complete the 'Credit Card Information' form.

**Step 7** - Select a payment option or manually enter a payment amount.

|      |                                            |                                        |                                   |                                                                                                    | - <b>o</b> × |
|------|--------------------------------------------|----------------------------------------|-----------------------------------|----------------------------------------------------------------------------------------------------|--------------|
| ttps | ://www.smdservers.net/SLWebSiteTemplate_V2 | /Pay.aspx15lD=ppm1jf3x3hff3plyhj5ilqjs |                                   | →                                                                                                    | 0+ 6 17 00 O |
|      | ×                                          |                                        |                                   |                                                                                                    |              |
|      |                                            | The Storage Depo                       | ot - Banner Elk                   |                                                                                                    | ^            |
|      |                                            | 2120 Tynecastle Highway                |                                   |                                                                                                    |              |
|      |                                            | Banner Elk, NC 28604<br>828-263-6146   |                                   |                                                                                                    |              |
|      |                                            | info@carolinastoragedepot.com          |                                   |                                                                                                    |              |
|      |                                            | My Account Sign Out                    |                                   |                                                                                                    |              |
|      |                                            |                                        | 1                                 |                                                                                                    |              |
|      |                                            | Account Balance >>                     | Make Payment                      |                                                                                                    |              |
|      |                                            | Automatic Payment >>                   | make r uyment                     |                                                                                                    |              |
|      |                                            | Make Payment >>                        | Name:                             | Unit:<br>Daid Through                                                                                          |              |
|      |                                            | Men Payment History >>                 | Padross.                          | Last Payment Date:                                                                                             |              |
|      |                                            | view Payment Instory >>                |                                   | Total Current Due:                                                                                             |              |
|      |                                            | My Profile >>                          |                                   | Next Payment :                                                                                                 |              |
|      |                                            | Email To Site Manager >>               | Access Code:                      | Next Payment Due Date :                                                                                        |              |
|      |                                            | Sign Out ≫                             |                                   |                                                                                                    |              |
|      |                                            |                                        |                                   |                                                                                                    |              |
|      |                                            |                                        |                                   |                                                                                                    |              |
|      |                                            |                                        |                                   |                                                                                                    |              |
|      |                                            |                                        | Credit Card Information           |                                                                                                    |              |
|      |                                            |                                        | Credit Card Type:*                | <ul> <li>("Required fields)</li> </ul>                                                                         |              |
|      |                                            |                                        | Credit Card Number:*              | (Only numbers, no spaces or dashes)                                                                            |              |
|      |                                            |                                        | Expiration Date: 1                | 2021                                                                                                    |              |
|      |                                            |                                        | Cortholdor's Name:*               |                                                                                                    |              |
|      |                                            |                                        | Calulouers Name.                  | (Shown on your card)                                                                                           |              |
|      |                                            |                                        | Billing Street Address:*          |                                                                                                    |              |
|      |                                            |                                        | (Your creat ca<br>institution has | ird billing address must match the billing address that your financial<br>on file. Example: 888 Main Street)   |              |
|      |                                            |                                        | Postal Code:*                     |                                                                                                    |              |
|      |                                            |                                        | CVV2:*                            | What is CVV2? Click Help                                                                                       |              |
|      |                                            |                                        |                                   |                                                                                                    |              |
|      |                                            |                                        | Make a pa                         | yment to unit 205.                                                                                             |              |
|      |                                            |                                        |                                   |                                                                                                    |              |
|      |                                            |                                        |                                   |                                                                                                    |              |
|      |                                            |                                        | Pay curre     Pay curre           | ent due                                                                                                    |              |
|      |                                            |                                        | O Pay curre                       | ant plus this many months: 0 V                                                                                 |              |
|      |                                            |                                        | Payment Amount:* 0.00             |                                                                                                    |              |
|      |                                            |                                        | (one time charge only)            |                                                                                                    |              |
|      |                                            |                                        | Check this box to save your       | credit card information for future nonrecurring use.                                                           |              |
|      |                                            |                                        |                                   |                                                                                                    |              |
|      |                                            |                                        |                                   |                                                                                                    |              |
|      |                                            |                                        | Sub                               | mit Cancel                                                                                                    | ~            |
|      |                                            |                                        |                                   | and a second second second second second second second second second second second second second second second |              |

www.CarolinaStorageDepot.com

## Step 8 - Click "Submit"

| 2° - 00 % |                                                                                                    | a - Anadorona - Bhoo Ananoo galaka Anadha                                                                                       | X []   | Pay Nups |
|-----------|----------------------------------------------------------------------------------------------------|----------------------------------------------------------------------------------------------------|--------|----------|
|           |                                                                                                    | The Storage Depot - Banner Elk<br>2120 Typesade Vighury<br>Banner Ex. NC 28604<br>828-235-1416<br>Info@carolinastoragedepot.com | * [bd] |          |
|           |                                                                                                    | My Account Sign Out Account Balance >> Automatic Payment >>                                                                     |        |          |
|           | Unit 205<br>Paid Through Jan 31, 2021<br>Last Payment Date:<br>Total Current Due: 0.00<br>Next Payment: 0.00 | Name: John Rhem<br>Make Payment >><br>View Payment History >><br>My Profile >>                                                  |        |          |
|           | Next Payment Due Date : Feb 01, 2021                                                                         | Email To Site Manager>> Access Code: 7065 Sign Out >                                                                            |        |          |
|           | ('Required fields)                                                                                           | Credit Card Information                                                                                                    |        |          |
|           | (Only numbers, no spaces or dashes)                                                                          | Credit Card Number* Expiration Date* Cardholder's Name*                                                                         |        |          |
|           | iddress must match the billing address that your financial<br>ample: 888 Man Street)                         | Billing Street Address."<br>(Your credit car<br>nstitution has c<br>Postal Codes."                                              |        |          |
|           | :VV2? Click Help<br>unit 205.                                                                                | CVV2.*  <br>⊕ Make a pay                                                                                                    |        |          |
|           | ext month<br>ils many months: 0 v                                                                            | Pay curre     Pay curre     Pay curre     Pay curre                                                                             |        |          |
|           |                                                                                                    |                                                                                                    |        |          |
|           | J Information for future nonrecurring use.                                                                   | Peyment Amount: 0.00                                                                                                    |        |          |